## Télécharger des données vers RFCB-Online dans DT-Result

AttentionLe version DT-Result devrait être minime 10.1.0 26-02-2020 ou plus.<br/>Installez la dernière version si possible.

Créer les données via:

| -Envoi et réception     |                                                              |
|-------------------------|--------------------------------------------------------------|
| -Envoi d'un vol         | créer les données de la manière connue.                      |
| -Affichier les fichiers | sélectionnez les données que vous souhaitez télécharger,     |
|                         | toutes les compétitions peuvent être sélectionnées ensemble. |

## -Upload to server

Ici la création de votre compte "Nouveau compte"

|            | ne            |                   |                 |              |             | _ L | Telecharger |
|------------|---------------|-------------------|-----------------|--------------|-------------|-----|-------------|
| Nom        | : RFCB On     | line              |                 |              |             |     |             |
| Compte     | : test        |                   |                 |              |             |     |             |
| Mot de pas | se : ai0020er | rg((              |                 |              |             |     |             |
| FTP site : | https://www   | .rfcb-Online.be/a | dmin/Results_au | toimport.php |             |     |             |
| Methode :  | 1 php-modul   | e methode l       | •               |              |             |     |             |
| Supprimer  | compte        | Nouveau compte    |                 |              | Sauvegarder | =   |             |

| Nom :              | RFCB Online                                             |
|--------------------|---------------------------------------------------------|
| Compte :           | Votre identifiant de RFCB Online                        |
| Mot de passe :     | Votre mot de passe de RFCB Online                       |
| FTP site :         | https://www.RFCB-Online.be/admin/Results_autoimport.php |
| Methode :          | Choisissez la méthode 1                                 |
| SAUVEGARDER :      | enregistrer ce compte                                   |
| SUPPRIMER COMPTE : | supprimer ce compte                                     |
| NOUVEAU COMPTE :   | créer un nouveau compte                                 |

**TELECHARGER** : Toutes les données sélectionnées sont téléchargées vers RFCB-Online.

| Upload to server:                                                                                                    | ×       |
|----------------------------------------------------------------------------------------------------|---------|
| RFCB Online -                                                                                                    |         |
| Nom : RFCB Online   Compte : test   Mot de passe : ai0020erg((   FTP site : https://www.rfcb-Online.be/admin/Results_autoimport.php   Methode : 1 php-module methode 1 |         |
| 13 ARGENTON 09-07-19 Oost-Vlaamse Vereninging ARGE090719015 •<br>Bestand opgeladen naar RFCB Online                                                                    |         |
| Het bestand werd opgeladen, u zal een E-mail ontvangen met eventuele opmerkingen                                                                                       | Printen |
|                                                                                                    | ОК      |

Vous recevrez un message avec chaque fichier téléchargé

Imprimer ce message ou choisir OK pour télécharger le fichier suivant

Après environ 5 minutes, les données sont traitées dans KBDB-Online Consultez votre e-mail maintenant pour vous assurer que vos données sont correctement chargées.

Les tableau mirroir sont disponibles le lendemain, Vérifier que les informations correspondent aux vôtres.

Ces données sont également utilisées pour les annonces sur anONS, vous n'avez donc pas à le recharger une deuxième fois.

Vous pouvez tester les données de téléchargement via un concours fictif créé sur RFCB-Online

Lieu de lâcher : Argenton Date : 25-06-21 heure de lâcher : 7u00 Coordonnées : 463519.0 // 013135.0 Résultat pour : Vieux et Yearling séparé